## **New User Account Activation**

First time to MYCCSF LOGIN PORTAL? Click [New to RAM ID? Forgot Password?] link to start the activation process.

(For all new students, faculty and staff)

## Accessing MYCCSF LOGIN PORTAL

- 1. Go to CCSF website (<u>www.ccsf.edu</u>)
- 2. Click on MYCCSF link (upper center or under Menu)
- 3. Click on myCCSF Login Portal (RAM ID) link under Student Resources at CCSF section.

You should be redirected to the following page:

|                                                    | MYCCSF LOGIN PORTAL                                                                                                    |              |
|----------------------------------------------------|----------------------------------------------------------------------------------------------------|--------------|
| Username                                           |                                                                                                    |              |
| W00000000 d                                        | or jsmith                                                                                                    | )            |
| Password                                           |                                                                                                    |              |
| Enter your pas                                     | ssword                                                                                                    | $\mathbf{)}$ |
|                                                    |                                                                                                    |              |
|                                                    | Login                                                                                                    |              |
|                                                    | New to RAM ID? Forgot Password?   Change Password                                                                                        |              |
|                                                    | RAM ID Username FORMAT                                                                                                    |              |
| STUDENT:                                           | Student ID Number (e.g. W00000000,@00000000) - STUDENT TRAINING VIDEO                                                                    |              |
| STAFF/FAC                                          | ULTY: Network Login (e.g. jsmith) - <u>stafe training video</u>                                                                          |              |
|                                                    | Need Help?                                                                                                    |              |
| <ul> <li>What is RAI</li> </ul>                    | M ID? - <u>INFO</u>                                                                                                    |              |
| <ul> <li>New Users</li> <li>Forgotten P</li> </ul> | click "New to RAM ID? Forgot Password?" - <u>INSTRUCTIONS PDF</u><br>'assword click "New to RAM ID? Forgot Password?" - INSTRUCTIONS PDF |              |
| <ul> <li>To Change k</li> </ul>                    | nown Password click "Change Password" - INSTRUCTIONS PDF                                                                                 |              |
|                                                    | Still need assistance? Contact CCSE Helpdesk at (415) 239-3711 (option 1)                                                                |              |

## **Initializing your RAM ID**

1. Click on "New to RAM ID? Forgot Password?" to start the process.

| MYCCSF LOGIN PORTAL                             |   |
|-------------------------------------------------|---|
| Username                                        |   |
| W0000000 or jsmith                              |   |
| Password                                        |   |
| Enter your password                             |   |
| Login                                           |   |
| New to RAM ID? Forgot Password? Change Password |   |
| DAM ID Hearname CODMAT                          | _ |

2. Enter your Student or Staff/Faculty Username when the End-User Self Service box appears asking for Username [see formatting information below].

| 1   |                                                                                                    |
|-----|----------------------------------------------------------------------------------------------------|
| 1   |                                                                                                    |
|     |                                                                                                    |
|     |                                                                                                    |
|     |                                                                                                    |
|     | Please enter your username and click the button below to view the options currently                                                                                                    |
|     | realize the source of the source of the sour |
|     | available to you.                                                                                                    |
|     |                                                                                                    |
|     | lisername                                                                                                    |
| 1   |                                                                                                    |
|     |                                                                                                    |
|     |                                                                                                    |
| 1   |                                                                                                    |
|     | Continuo                                                                                                    |
|     | Continue                                                                                                    |
|     |                                                                                                    |
| 憲   | Canad                                                                                                    |
|     | Cancer                                                                                                    |
| 800 |                                                                                                    |
|     |                                                                                                    |
|     |                                                                                                    |
| NO  |                                                                                                    |
|     |                                                                                                    |

- Students: Your username is the same as your "Student ID number" Student Format: W00000001, @00000001, etc.
- **Faculty/Staff**: Your username is the same as your "Network Login ID" Faculty/Staff Format: jsmith

3. Answer the 3 mandatory questions to verify your identity.

|                           | END-USER SELF SERVICE                   |         |
|---------------------------|-----------------------------------------|---------|
| Please                    | answer ALL 3 of the mandatory questions | s below |
| Jsername                  |                                         |         |
| W0000001                  |                                         |         |
| Requested Action Reset    | Forgotten Password                      |         |
| 1) What is your Student o | or Employee ID number?                  |         |
|                           |                                         |         |
| 2) What is your Last Nam  | e?                                      |         |
|                           |                                         |         |
| 3) What is your date of b | irth [MMDDYY]?                          |         |
|                           |                                         |         |
|                           |                                         |         |
|                           | << Previous                             |         |
|                           | Next >>                                 |         |
|                           |                                         |         |
|                           | Cancel                                  |         |
|                           | andatory                                |         |

- What is your Student/Employee Number?
- What is your Last Name?
- What is your Date of Birth (MMDDYY; eg: 070498 for July 4, 1998)?
- Once all 3 questions have been answered correctly, the "Continue" button will become available. Please click on the Continue button to continue.

**Note:** Answers must match what is on record with CCSF Admissions and Records. If you cannot answer the mandatory questions correctly, please visit our online HelpDesk submission form at <u>https://helpdesk.ccsf.edu</u> and submit a ticket to help verify what is on record.

|  | END-USER SELF SERVICE                                                                                                    |  |
|--|----------------------------------------------------------------------------------------------------|--|
|  | Plaase enter your new password in the fields below                                                                                                    |  |
|  | Please effer your new password in the fields below.                                                                                                    |  |
|  | Password Complexity Rules                                                                                                    |  |
|  | Your new password must satisfy the following rules:                                                                                                    |  |
|  | At least 8 characters long                                                                                                    |  |
|  | <ul> <li>Be 32 or fewer characters long</li> </ul>                                                                                                    |  |
|  | At least 1 numeric character                                                                                                    |  |
|  | <ul> <li>Not contain the &lt; char UR &amp;#&lt;/li&gt; &lt;/ul&gt;&lt;/td&gt;&lt;td&gt;&lt;/td&gt;&lt;/tr&gt;&lt;tr&gt;&lt;th&gt;&lt;/th&gt;&lt;th&gt;&lt;/th&gt;&lt;th&gt;&lt;/th&gt;&lt;/tr&gt;&lt;tr&gt;&lt;th&gt;Jsername&lt;/th&gt;&lt;th&gt;&lt;/th&gt;&lt;th&gt;&lt;/th&gt;&lt;/tr&gt;&lt;tr&gt;&lt;td&gt;W0000001&lt;/td&gt;&lt;td&gt;&lt;/td&gt;&lt;td&gt;&lt;/td&gt;&lt;/tr&gt;&lt;tr&gt;&lt;th&gt;Requested Action&lt;/th&gt;&lt;th&gt;Reset Forgotten Password&lt;/th&gt;&lt;th&gt;&lt;/th&gt;&lt;/tr&gt;&lt;tr&gt;&lt;td&gt;New Password&lt;/td&gt;&lt;td&gt;&lt;/td&gt;&lt;td&gt;&lt;/td&gt;&lt;/tr&gt;&lt;tr&gt;&lt;td&gt;&lt;/td&gt;&lt;td&gt;&lt;/td&gt;&lt;td&gt;&lt;/td&gt;&lt;/tr&gt;&lt;tr&gt;&lt;td&gt;Confirm Password&lt;/td&gt;&lt;td&gt;&lt;/td&gt;&lt;td&gt;&lt;/td&gt;&lt;/tr&gt;&lt;tr&gt;&lt;td&gt;- ussiver&lt;/td&gt;&lt;td&gt;-&lt;/td&gt;&lt;td&gt;&lt;/td&gt;&lt;/tr&gt;&lt;tr&gt;&lt;td&gt;&lt;/td&gt;&lt;td&gt;&lt;/td&gt;&lt;td&gt;&lt;/td&gt;&lt;/tr&gt;&lt;tr&gt;&lt;td colspan=2&gt;Continue&lt;/td&gt;&lt;/tr&gt;&lt;tr&gt;&lt;td colspan=2&gt;Cancel&lt;/td&gt;&lt;/tr&gt;&lt;tr&gt;&lt;td colspan=2&gt;&lt;/td&gt;&lt;/tr&gt;&lt;tr&gt;&lt;td&gt;&lt;/td&gt;&lt;td&gt;&lt;/td&gt;&lt;td&gt;&lt;/td&gt;&lt;/tr&gt;&lt;/tbody&gt;&lt;/table&gt;</li></ul> |  |

- Your password must be at least 8 and no more than 32 characters
- You cannot reuse your last password used at CCSF
- Your password cannot contain any part of your name or username
- Your password must contain at least 1 numeric and 2 of the 4 following types of characters: upper case letters, lower case letters, symbols.
- Once password requirement has been meet, you will see checkmarks alongside each rule:

## **Password Complexity Rules**

Your new password must satisfy the following rules:

- At least 8 characters long 🗸
- Be 32 or fewer characters long 🗸
- At least 1 numeric character 🗸
- Not contain the < char OR &# 🗸

Click "Try to continue logging in" to proceed.

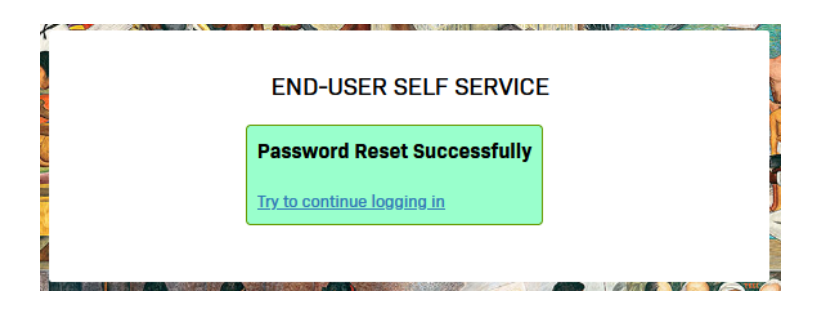

4. Enroll your challenge answers.

Click "Continue" to proceed.

|                               | ENROLLMENT - CHALLENGE ANSWERS                                         |
|-------------------------------|------------------------------------------------------------------------|
| Please enter your<br>answers. | r current password and click the button below to enroll your challenge |
|                               | Username                                                               |
|                               | W0000001                                                               |
|                               | Deserved                                                               |
|                               | Password                                                               |
|                               |                                                                        |
|                               | Continue                                                               |
|                               |                                                                        |
|                               |                                                                        |
|                               |                                                                        |
|                               |                                                                        |
|                               |                                                                        |
|                               | END-USER SELF SERVICE                                                  |
|                               | Please answer at least 2 of the 10 questions below.                    |
|                               |                                                                        |
| Use                           | rname                                                                  |
| ( M                           | V0000001                                                               |
| (                             | Please choose a question v                                             |
| _                             |                                                                        |
|                               |                                                                        |
| (                             | Please choose a question v                                             |
|                               |                                                                        |
|                               |                                                                        |
|                               | Cancel                                                                 |
| Ans                           | wers remaining: 2 optional                                             |
|                               | -                                                                      |
|                               |                                                                        |

- Select 2 different questions and provide answers. Answers to each question cannot be the same.
- Note: Answers to these questions will assist you in the recovery process in the future; don't overthink the answer, just enter what you would if you were asked these questions in the future.

Click "Try to continue logging in" to proceed.

5. Enroll your mobile phone for password recovery. (OPTIONAL)

| CONTRACTOR OF CONTRACTOR OF CONT |                                                                                                    |  |
|----------------------------------------------------------------------------------------------------|----------------------------------------------------------------------------------------------------|--|
|                                                                                                    |                                                                                                    |  |
| ENROLLMENT - MOBILE PHONE                                                                                                    |                                                                                                    |  |
| Please enter your current password and your <b>"OPTIONAL"</b> phone number to enroll. You may<br>also be prompted to select a mobile phone carrier from a drop-down list. A test message<br>will be sent immediately for confirmation. You can skip this enrollment but you will be<br>asked to enroll again during your next login.                                                                                                    |                                                                                                    |  |
| To <b>permanently</b><br>before skipping.                                                                                                    | not display reminders for this authentication type, check the box below<br>You can always enroll from the Account Management page. |  |
|                                                                                                    | Username                                                                                                    |  |
|                                                                                                    | W00000001                                                                                                    |  |
|                                                                                                    | Password                                                                                                    |  |
|                                                                                                    | ••••••                                                                                                    |  |
|                                                                                                    | Country                                                                                                    |  |
|                                                                                                    | United States ~                                                                                                    |  |
|                                                                                                    | Phone Number                                                                                                    |  |
|                                                                                                    | 415-555-1212                                                                                                    |  |
|                                                                                                    | 🗆 Do not remind me again                                                                                                    |  |
|                                                                                                    | Continue                                                                                                    |  |
|                                                                                                    | Skip                                                                                                    |  |
|                                                                                                    |                                                                                                    |  |

- Enter your 10 digit mobile phone number. (e.g. 4155551212)
- Note: Please have your mobile device available for this process.

Click "Continue" to proceed.

| A One Time Passco<br>be delivered. Upon | END-USER SELF SERVICE<br>de (OTP) has been sent to your phone. It could take 10 to 15 seconds to<br>receipt, please enter the OTP below and click the button to continue. |
|-----------------------------------------|----------------------------------------------------------------------------------------------------|
|                                         | Username                                                                                                    |
|                                         | W00000001                                                                                                    |
|                                         | 2nd Factor / One Time Passcode                                                                                                    |
|                                         | 39808789                                                                                                    |
|                                         | Problems with this authentication option?                                                                                                    |
|                                         | Continue                                                                                                    |
|                                         | Cancel                                                                                                    |
|                                         |                                                                                                    |

- Enter the one-time passcode (OTP) texted to your mobile phone number.
- Note: If multiple OTPs are sent, use the latest code.

Click "Continue" to proceed.

Click "Try to continue logging in" to proceed.

| END-USER SELF SERVI               | CE  |
|-----------------------------------|-----|
| Self-Service Action Successf      | l . |
| <u>Try to continue logging in</u> |     |
|                                   |     |

6. Enroll your PERSONAL email address for password recovery. (OPTIONAL)

|                                                              | ENROLLMENT - EMAIL ADDRESS                                                                                                    |
|--------------------------------------------------------------|----------------------------------------------------------------------------------------------------|
| Please enter your<br>message will be s<br>will be asked to e | current password and <b>"OPTIONAL"</b> email address to enroll. A test<br>sent immediately for confirmation. You can skip this enrollment but you<br>nroll again during your next login. |
| To <b>permanently</b> n<br>before skipping. Y                | ot display reminders for this authentication type, check the box below<br>You can always enroll from the Account Management page.                                                        |
|                                                              | Username                                                                                                    |
|                                                              | W0000001                                                                                                    |
|                                                              | Password                                                                                                    |
|                                                              |                                                                                                    |
|                                                              | Email Address                                                                                                    |
|                                                              | mypersonalemail@gmail.com                                                                                                    |
|                                                              | Do not remind me again                                                                                                    |
|                                                              | Continue                                                                                                    |
|                                                              | Skip                                                                                                    |
|                                                              |                                                                                                    |

- Enter your PERSONAL email address. (e.g. @gmail.com @yahoo.com @hotmail.com etc.)
- Note: Please be able to access your personal email account for this process.

Click "Continue" to proceed.

| A One Time Passcod<br>delivered. Upon rece | END-USER SELF SERVICE<br>e (OTP) has been emailed. It could take 20 to 30 seconds to be<br>sipt, please enter the OTP below and click the button to continue. |
|--------------------------------------------|----------------------------------------------------------------------------------------------------|
|                                            | Username                                                                                                    |
|                                            | W0000001                                                                                                    |
|                                            | 2nd Factor / One Time Passcode<br>04036607<br>Problems with this authentication option?                                                                       |
|                                            | Continue                                                                                                    |
|                                            | Cancel                                                                                                    |
|                                            |                                                                                                    |

- Enter the one-time passcode (OTP) emailed to your personal email account.
- Note: If multiple OTPs are emailed, use the latest code.

Click "Continue" to proceed.

Click "Try to continue logging in" to proceed.

| END-USER SELF SERVICE             |  |
|-----------------------------------|--|
| Self-Service Action Successful    |  |
| <u>Try to continue logging in</u> |  |
|                                   |  |

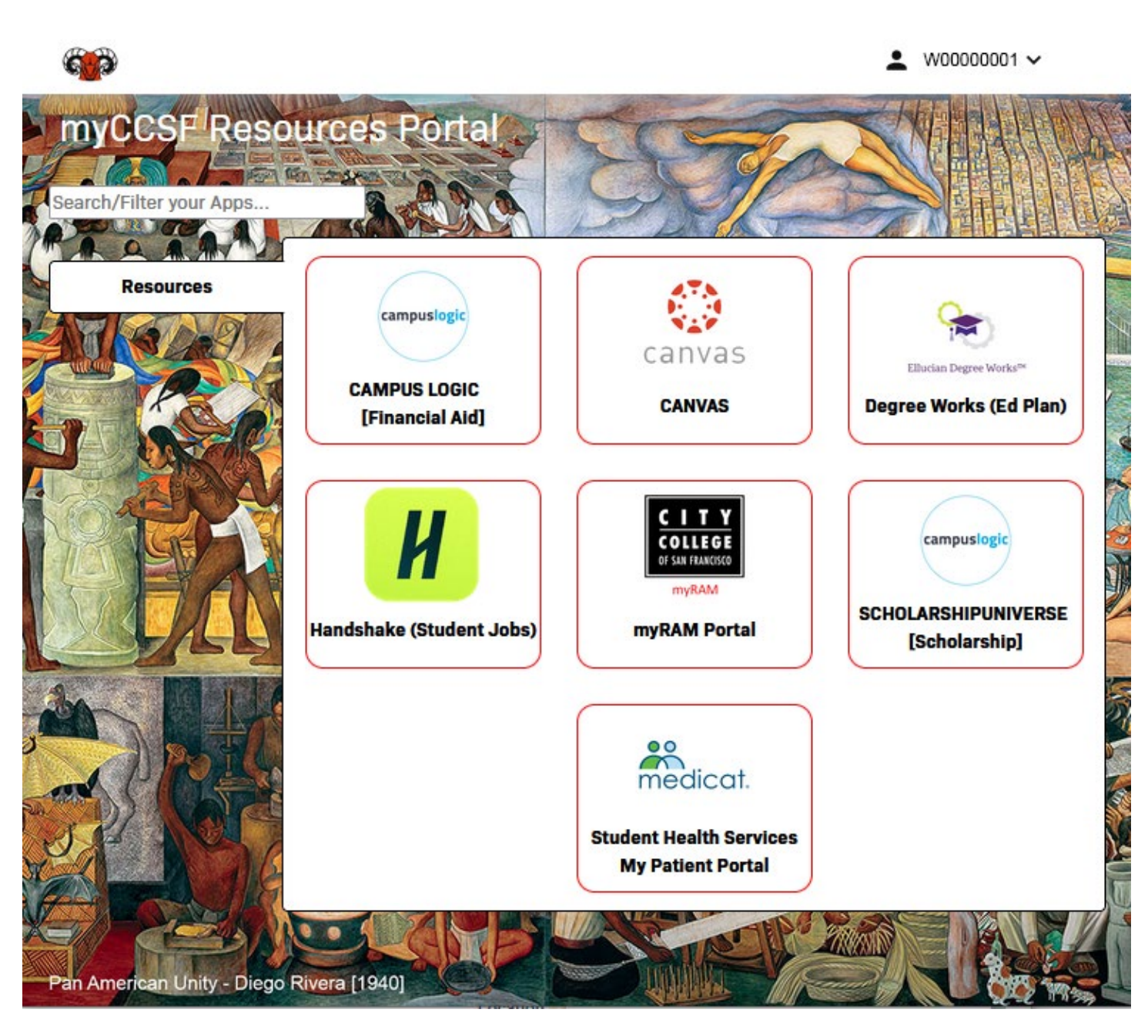

- You have SUCCESSFULLY initialized your RAM ID.
- Note: You should be able to click on any resources available to you without re-entering your password.

Have a great semester!